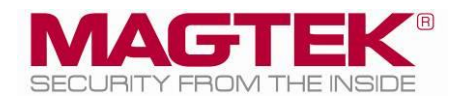

# **HSM**

Generate PIN Installation and Operation Manual (Windows)

December 2016

Manual Part Number: D998200157-10

REGISTERED TO ISO 9001:2008

### Copyright © 2006 – 2016 MagTek, Inc. Printed in the United States of America

Information in this publication is subject to change without notice and may contain technical inaccuracies or graphical discrepancies. Changes or improvements made to this product will be updated in the next publication release. No part of this document may be reproduced or transmitted in any form or by any means, electronic or mechanical, for any purpose, without the express written permission of MagTek, Inc.

MagTek® is a registered trademark of MagTek, Inc.

Microsoft® and Windows® are registered trademarks of Microsoft Corporation.

All other system names and product names are the property of their respective owners.

#### Table 0.1 – Revisions

| Rev Number | Date      | Notes           |
|------------|-----------|-----------------|
| 10         | 12/5/2016 | Initial Release |

### SOFTWARE LICENSE AGREEMENT

IMPORTANT: YOU SHOULD CAREFULLY READ ALL THE TERMS, CONDITIONS AND RESTRICTIONS OF THIS LICENSE AGREEMENT BEFORE INSTALLING THE SOFTWARE PACKAGE. YOUR INSTALLATION OF THE SOFTWARE PACKAGE PRESUMES YOUR ACCEPTANCE OF THE TERMS, CONDITIONS, AND RESTRICTIONS CONTAINED IN THIS AGREEMENT. IF YOU DO NOT AGREE WITH THESE TERMS, CONDITIONS, AND RESTRICTIONS, PROMPTLY RETURN THE SOFTWARE PACKAGE AND ASSOCIATED DOCUMENTATION TO THE ADDRESS ON THE FRONT PAGE OF THIS DOCUMENT, ATTENTION: CUSTOMER SUPPORT.

### TERMS, CONDITIONS, AND RESTRICTIONS

MagTek, Incorporated (the "Licensor") owns and has the right to distribute the described software and documentation, collectively referred to as the "Software."

**LICENSE:** Licensor grants you (the "Licensee") the right to use the Software in conjunction with MagTek products. LICENSEE MAY NOT COPY, MODIFY, OR TRANSFER THE SOFTWARE IN WHOLE OR IN PART EXCEPT AS EXPRESSLY PROVIDED IN THIS AGREEMENT. Licensee may not decompile, disassemble, or in any other manner attempt to reverse engineer the Software. Licensee shall not tamper with, bypass, or alter any security features of the software or attempt to do so.

**TRANSFER:** Licensee may not transfer the Software or license to the Software to another party without the prior written authorization of the Licensor. If Licensee transfers the Software without authorization, all rights granted under this Agreement are automatically terminated.

**COPYRIGHT:** The Software is copyrighted. Licensee may not copy the Software except for archival purposes or to load for execution purposes. All other copies of the Software are in violation of this Agreement.

**TERM:** This Agreement is in effect as long as Licensee continues the use of the Software. The Licensor also reserves the right to terminate this Agreement if Licensee fails to comply with any of the terms, conditions, or restrictions contained herein. Should Licensor terminate this Agreement due to Licensee's failure to comply, Licensee agrees to return the Software to Licensor. Receipt of returned Software by the Licensor shall mark the termination.

**LIMITED WARRANTY:** Licensor warrants to the Licensee that the disk(s) or other media on which the Software is recorded are free from defects in material or workmanship under normal use.

# THE SOFTWARE IS PROVIDED AS IS. LICENSOR MAKES NO OTHER WARRANTY OF ANY KIND, EITHER EXPRESS OR IMPLIED, INCLUDING, BUT NOT LIMITED TO, THE IMPLIED WARRANTIES OF MERCHANTABILITY AND FITNESS FOR A PARTICULAR PURPOSE.

Because of the diversity of conditions and PC hardware under which the Software may be used, Licensor does not warrant that the Software will meet Licensee specifications or that the operation of the Software will be uninterrupted or free of errors.

IN NO EVENT WILL LICENSOR BE LIABLE FOR ANY DAMAGES, INCLUDING ANY LOST PROFITS, LOST SAVINGS, OR OTHER INCIDENTAL OR CONSEQUENTIAL DAMAGES ARISING OUT OF THE USE, OR INABILITY TO USE, THE SOFTWARE. Licensee's sole remedy in the event of a defect in material or workmanship is expressly limited to replacement of the Software disk(s) if applicable. **GOVERNING LAW:** If any provision of this Agreement is found to be unlawful, void, or unenforceable, that provision shall be removed from consideration under this Agreement and will not affect the enforceability of any of the remaining provisions. This Agreement shall be governed by the laws of the State of California and shall inure to the benefit of MagTek, Incorporated, its successors or assigns.

**ACKNOWLEDGMENT:** LICENSEE ACKNOWLEDGES THAT HE HAS READ THIS AGREEMENT, UNDERSTANDS ALL OF ITS TERMS, CONDITIONS, AND RESTRICTIONS, AND AGREES TO BE BOUND BY THEM. LICENSEE ALSO AGREES THAT THIS AGREEMENT SUPERSEDES ANY AND ALL VERBAL AND WRITTEN COMMUNICATIONS BETWEEN LICENSOR AND LICENSEE OR THEIR ASSIGNS RELATING TO THE SUBJECT MATTER OF THIS AGREEMENT.

QUESTIONS REGARDING THIS AGREEMENT SHOULD BE ADDRESSED IN WRITING TO MAGTEK, INCORPORATED, ATTENTION: CUSTOMER SUPPORT, AT THE ADDRESS LISTED IN THIS DOCUMENT, OR E-MAILED TO SUPPORT@MAGTEK.COM.

# **Table of Contents**

| SOF | TWARE LICENSE AGREEMENT | 3 |
|-----|-------------------------|---|
| Tab | le of Contents          | 5 |
| 1   | Introduction            | 6 |
| 2   | Installation            | 6 |
| 3   | Operation               | 7 |

# **1** Introduction

This document provides the instructions to install and operate the HSM Generate PIN application.

### 2 Installation

- 1) Run the installer file **setup.exe**
- 2) Click the OK button.

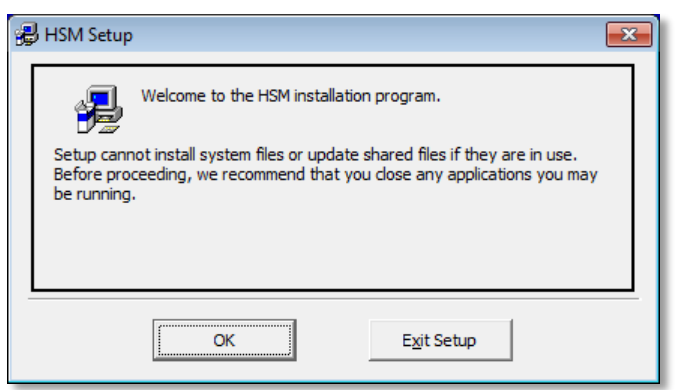

3) Click the button next to **Begin** to install the software.

| 🛃 HSM Setup          |                                                                |                       | × |
|----------------------|----------------------------------------------------------------|-----------------------|---|
| Begin the installati | on by clicking the button below.                               |                       |   |
| 2                    | Click this button to install HSM software to the<br>directory. | specified destination |   |
| Directory:           |                                                                |                       | - |
| C:\Program Files ()  | x86)\HSM\                                                      | Change Directory      |   |
|                      | Exit Setup                                                     |                       |   |

4) Click the **Continue** button.

| 🛃 HSM - Choose Program Group                                                                                                    |  |  |
|----------------------------------------------------------------------------------------------------|--|--|
| Setup will add items to the group shown in the Program Group box.<br>You can enter a new group name or select one from the Existing<br>Groups list. |  |  |
| Program Group:                                                                                                    |  |  |
| HSM                                                                                                    |  |  |
| Evisting Groups                                                                                                    |  |  |
|                                                                                                    |  |  |
| Administrative Tools                                                                                                    |  |  |
| HSM                                                                                                    |  |  |
| MagTek<br>MagTek Inc                                                                                                    |  |  |
| MagTek, Inc                                                                                                    |  |  |
| Maintenance                                                                                                    |  |  |
| Startup                                                                                                    |  |  |
|                                                                                                    |  |  |
|                                                                                                    |  |  |
| <u>C</u> ontinue Cancel                                                                                                    |  |  |

- 5) If any messages prompt **Do you want to keep this file?** keep the file(s) by clicking the Yes button.
- 6) Click the **OK** button to complete the installation.

| HSM Setup               | <b>—</b>      |
|-------------------------|---------------|
| HSM Setup was completed | successfully. |
|                         | ОК            |

## **3** Operation

1) Run the application at **C:\Program Files (x86)\HSM.exe** and Enter the Values below.

| lication        |                                                 | ×                                                             |
|-----------------|-------------------------------------------------|---------------------------------------------------------------|
|                 |                                                 |                                                               |
| Card Type<br>05 | Starting Number                                 | -                                                             |
| Pin Length      | Qւչ<br>1                                        |                                                               |
|                 |                                                 |                                                               |
|                 |                                                 | 1.3.5                                                         |
|                 | Ication<br>Card Type<br>05<br>Pin Length<br>0 🗨 | Card Type Starting Number   05 000001    Pin Length Qty   0 1 |

2) Select the **File** menu, then select **Print**.

3) Enter a file name and click the **OK** button.

| Output File Name       | ×            |
|------------------------|--------------|
| FileName               | OK<br>Cancel |
| c:\TestPin11042015 txt |              |

4) Enter the Customer Name as **Generic** for generic forms.

| Customer Name | ×            |
|---------------|--------------|
| Customer Name | OK<br>Cancel |
| Generic       |              |

5) The Tape ID will load with the current date. Click the **OK** button to continue.

| Tape ID            | ×            |
|--------------------|--------------|
| Tape ID            | OK<br>Cancel |
| Generic 11/04/2015 |              |

6) Enter a Starting Number. This comes from the last record of the previous file 505105540007. It is the highlighted number + 1. Click the **OK** button to continue.

| Starting Number | ×            |
|-----------------|--------------|
| Starting Number | OK<br>Cancel |
| 554001          |              |

7) Enter Number of Tickets in thousands. If 6 thousand is requested add 1 and make that 7. Click the **OK** button to continue.

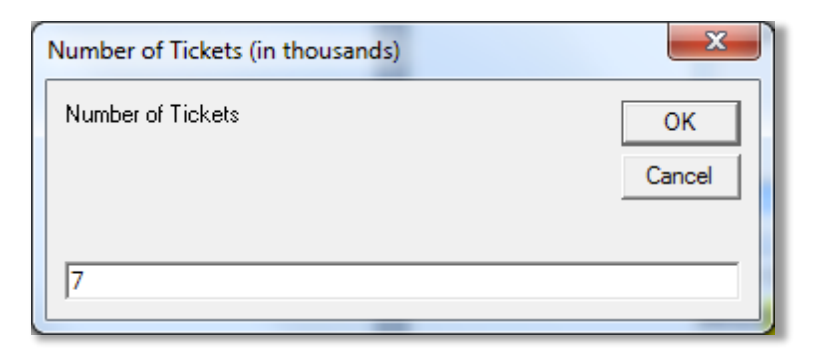

8) Enter number of columns. The default is at 4. Click the **OK** button to continue.

| Number of Columns | ×            |
|-------------------|--------------|
| Number of Columns | OK<br>Cancel |
| 4                 |              |

9) When prompted to **Produce File?**, click the **OK** button when ready.

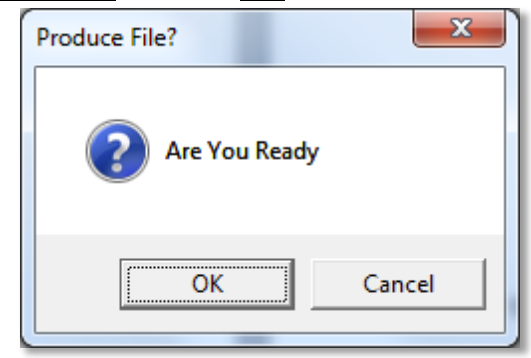

10) A progress is displayed once the printing starts.

| Printing             |
|----------------------|
| Printing Record 6137 |
|                      |
| Cancel               |
|                      |

11) When the printing is dones the following message is displayed. Click the **OK** button to closed the message.

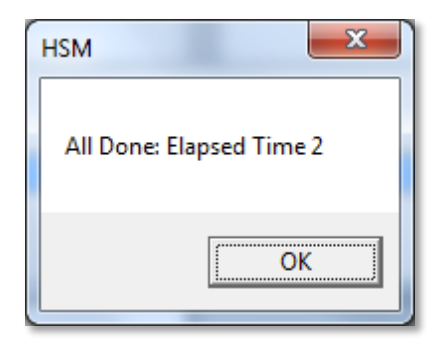

12) Look for the file in the location provided in step 3. Remember the last counter to use next time the file is generated.